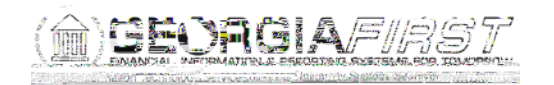

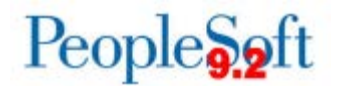

## Known Issue : KI9.2-44\_AP Use of Voucher Save for Later Button Preventing Access to Voucher Data in iStrategy

UPDATED October 20, 2017

for iStrategAusers when this functionality is used in PeopleSoft. Ther@BaGIN POSTED:

August 5, 2016

When entering vouchers in PeopleSoft, users have the option of selecting the Save for Later button if they do not have all of the information they need to complete the voucher. When the Save for Later button is selected, the voucher is flagged as incomplete, and the program does not generate a Due Date. Not having a Due Date populated on the voucher prevents users from being able to access voucher data in iStrategy.

| sgular Entry × +                                                                                                    | OVEE/ERD//ENTER VOUCHER INFORMAT             | C Q Search                                                                                                    | 4               |                                                                                                    |
|----------------------------------------------------------------------------------------------------|----------------------------------------------|----------------------------------------------------------------------------------------------------|-----------------|----------------------------------------------------------------------------------------------------|
| ites 👻 🛛 Main Menu 💌 🔿 Accounts Payable                                                                                                    | T > Vouchers > Auurupuare - 7 Regisial Eni   | I CANADA CANADA | Worki           | ist 🏫 Home Sign o                                                                                                    |
| RACLE                                                                                                    | All - Search                                 | Advanced Search                                                                                                    |                 |                                                                                                    |
| mmary Related Documents Invoice Information                                                                                                    | on Bayments Youcher Attributes Error Summary |                                                                                                    | New W           | indow   Help   Personalize Page                                                                                                    |
| Business Unit 98000                                                                                                    | Invoice No incompletevoucherjb               | Invoice Total                                                                                                    |                 | Non Merchandise Summary                                                                                                    |
| Voucher ID 05310381                                                                                                    | Accounting Date 06/23/2016                   | Line Total                                                                                                    | 10.00           | Session Deta                                                                                                    |
| Verifie er Style Regular Voucher                                                                                                    | "Pay Terms N30 Q                             | Currency                                                                                                    |                 | Comments(d)                                                                                                    |
| Invoice Date 06/23/2016                                                                                                    | Basis Date Type Inv Date                     | Miscellaneous<br>Freight                                                                                                    | 2               | Template List<br>Advanced Supplier Search                                                                                                    |
| Sodexo Inc & Altif Stes                                                                                                    |                                              | Total                                                                                                    | 10.00           | Supplier Hierarchy                                                                                                    |
| Supplier ID 0000000198                                                                                                    | Control Group                                | Difference                                                                                                    | 0.00            | Supplier 360                                                                                                    |
| Save Save For Later                                                                                                    | Action                                       | Run Calculate                                                                                                    | Print           |                                                                                                    |
| pice Lines (2)                                                                                                    |                                              |                                                                                                    | Find   View All | First 🕘 1 of 1 🖲 Last                                                                                                    |
| Line 1 Copy Down *Distribute by Amount                                                                                                    | SpeedChart<br>Ship Is                        |                                                                                                    |                 | The start and the start and th |
|                                                                                                    | Description                                  |                                                                                                    |                 |                                                                                                    |
| Quantity                                                                                                    |                                              |                                                                                                    |                 |                                                                                                    |
| UOM Q                                                                                                    |                                              |                                                                                                    |                 |                                                                                                    |
| Unit Price                                                                                                    |                                              |                                                                                                    |                 |                                                                                                    |
| Calculate                                                                                                    |                                              |                                                                                                    |                 |                                                                                                    |
|                                                                                                    |                                              |                                                                                                    | 202200011UU     | m, 20099988900009997                                                                                                    |
|                                                                                                    |                                              |                                                                                                    |                 |                                                                                                    |
| Copy<br>Down Line Merchandise Amt Qua                                                                                                    | ntity Accounting and Dept Pro                | ram Class Project                                                                                                    | Bud Ref Openit  | tem Budget Date                                                                                                    |
| and state and state and st |                                              |                                                                                                    | aniele I        | In Incompany in                                                                                                    |

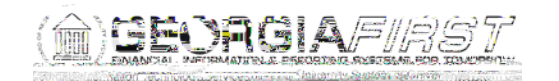

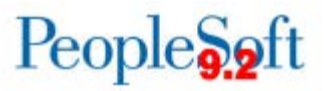

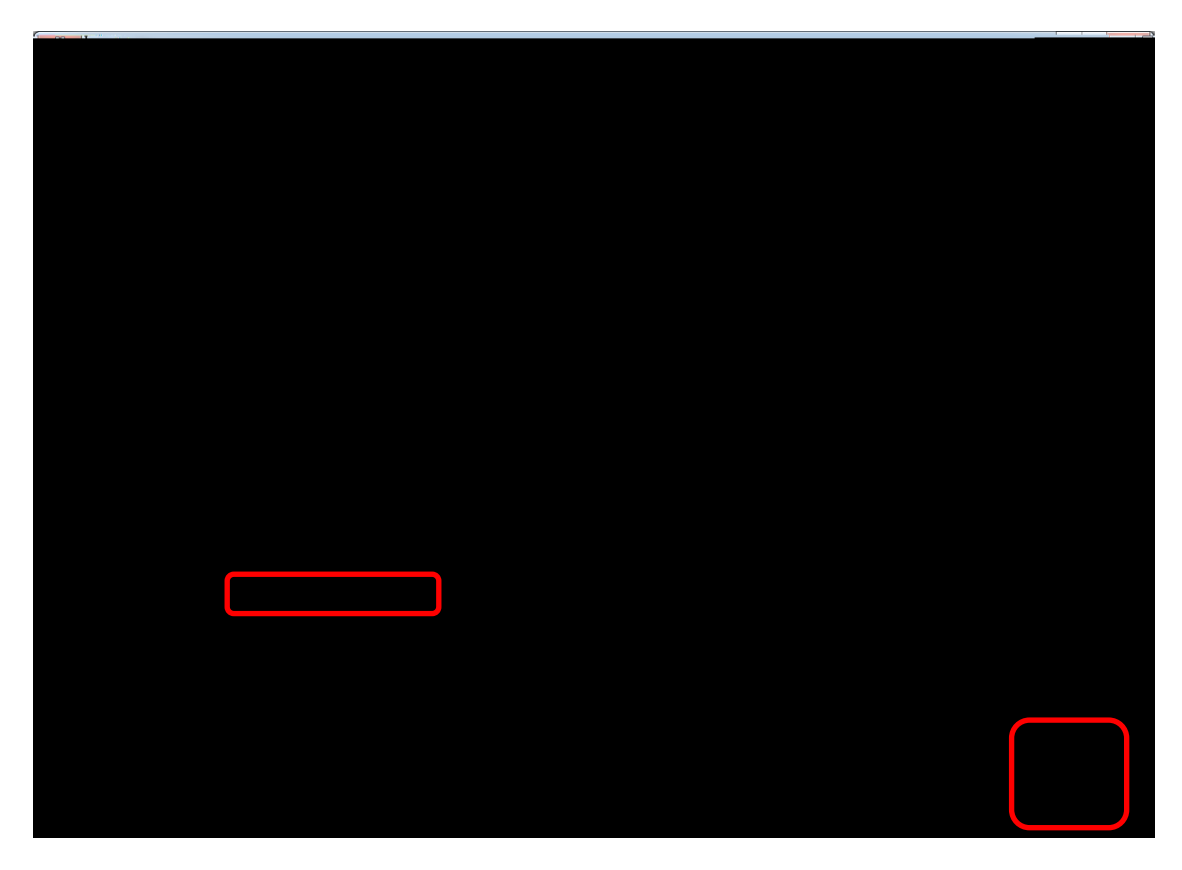

To save an incomplete voucher, open it and click on the Save button. When the voucher is no longer incomplete, the due date will be populated.

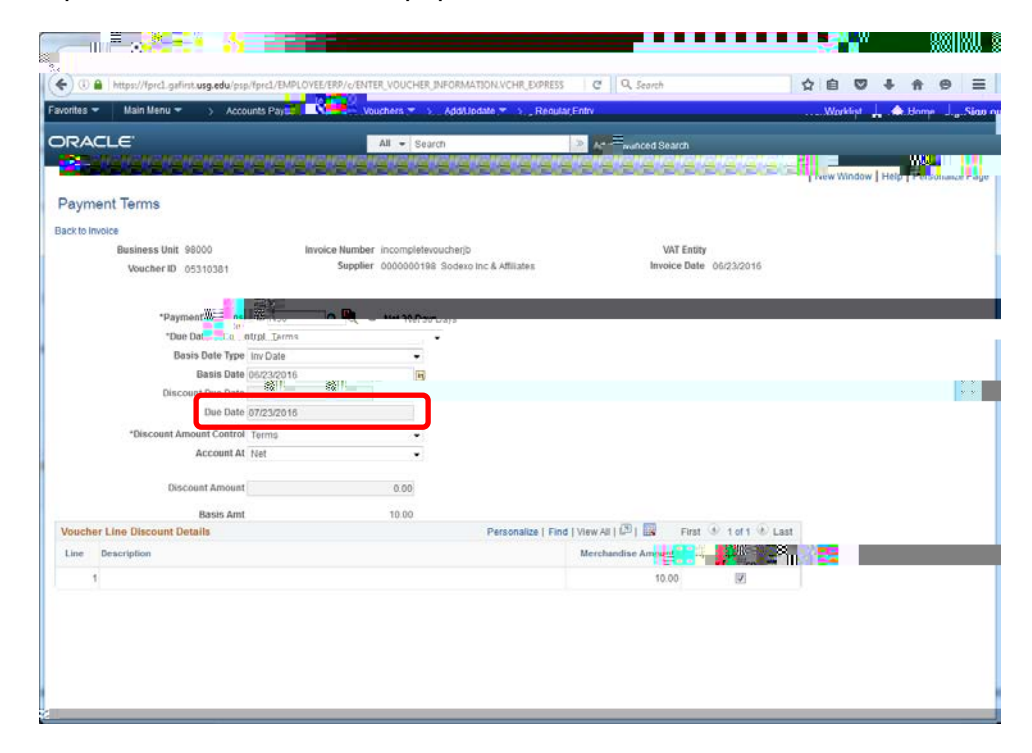